### КАК ПОДАТЬ ЗАЯВЛЕНИЕ О ПРЕДОСТАВЛЕНИИ ЕДИНОВРЕМЕННОЙ ВЫПЛАТЫ НА ДЕТЕЙ ОТ 0 ДО 8 ЛЕТ ЧЕРЕЗ ПОРТАЛ ЕПГУ?

1. Зайдите на портал Госуслуг (<u>https://www.gosuslugi.ru</u>) и нажмите на баннер «Выплаты на детей от 0 до 8 лет. 5000 рублей на каждого ребенка» (см. рисунок 1).

| 🎬 🗸 Для граждан 🗸                                                                                                    |                                                  |          |                   | <b>\$</b>          | Чувашская Республика 🗧 RUS 🗸                                                               |
|----------------------------------------------------------------------------------------------------|--------------------------------------------------|----------|-------------------|--------------------|--------------------------------------------------------------------------------------------|
| госуслуги                                                                                                    | Услуги                                           | и Оплата | Поддержка         | ۹                  | Личный кабинет                                                                             |
| <b>Выплата на детей от</b><br>5 000 рублей на каждого ре                                                                                                    | г О до 8 лет<br>бенка                            |          | \$                |                    |                                                                                            |
| Введите название услуги или ве                                                                                                    | әдомства                                         |          | Q                 |                    | Вход в Госуслуги                                                                           |
| Рекомендуем для жителей ч<br>Проверка штрафов                                                                                                    | нувашской Республики<br>Получение загранпаспорта | Родители | и дети            |                    | Войдите или зарегистрируйтесь,<br>чтобы получить полный доступ к<br>электронным госуслугам |
| Справка об отсутствии судимости                                                                                                    | Запись к врачу                                   | Восстано | вление документов |                    | Войти                                                                                      |
| Проблемы с вызовом скорой медицинской помощи в условиях COVID-19 Х<br>Не смогли вызвать скорую медицинскую помощь, не удается дозвониться до поликлиники во время<br>пандемии COVID-19? Сообщите нам об этом! |                                                  |          | ×                 | Зарегистрироваться |                                                                                            |
| < • • • • • • • • >                                                                                                    |                                                  |          |                   |                    | <u>Как зарегистрироваться</u>                                                              |

Рисунок 1

2. Ознакомьтесь с размещенной информацией об услуге и для подачи Заявления о предоставлении единовременной выплаты на детей от 0 до 8 лет нажмите на кнопку «Оформить выплату на детей до 8 лет» (см. рисунок 2).

## госуслуги

| Семьи с детьми до 8 лет, рождёнными 18 декабря 2012 года и позже, получат<br>новую разовую выплату 5 000 рублей на каждого такого ребёнка   |
|----------------------------------------------------------------------------------------------------|
| ЗАЯВЛЕНИЕ ПОДАВАТЬ НЕ НУЖНО                                                                                                    |
| Выплата будет произведена по реквизитам счёта, указанного по предыдущим<br>выплатам на детей в 2020 году:<br>— до 3 лет<br>— от 3 до 16 лет |
| ЗАЯВЛЕНИЕ ПОДАВАТЬ НУЖНО                                                                                                    |
| Если указанный ранее счёт был закрыт, заполните заявление об изменении<br>реквизитов. Выплата поступит на новый счёт                        |
| Изменить реквизиты для выплаты                                                                                                    |
| ЗАЯВЛЕНИЕ ПОДАВАТЬ НУЖНО                                                                                                    |
| Если у вас родился ребёнок 1 июля 2020 года и позже или у вас есть дети до 8 лет, на которых вы не получали ранее вышеуказанные выплаты     |
| Оформить выплату на детей до 8 лет 🕟 🗘                                                                                                    |

3. Пройдите авторизацию при помощи подтвержденной учетной записи портала Госуслуг (см. рисунок 3)

|           | Вход<br>для портала Госу | слуг               |
|-----------|--------------------------|--------------------|
| Te        | елефон или почта         | снилс              |
| Mc        | бильный телефон или      | 1 почта            |
| Па        | роль                     |                    |
|           | 4ужой компьютер          |                    |
|           | Войти                    |                    |
|           | Я не знаю паро           | ЛЬ                 |
| Зарегистр | ируйтесь для полного     | доступа к сервисам |
|           | Рисунов                  | <b>3</b>           |

4. В появившейся форме Заявления о предоставлении единовременной выплаты на детей от 0 до 8 лет проверьте и(или) заполните следующие данные:

4.1. Ваши персональные данные (см. рисунок 4)

| 1. Ваши персональные сведе | ния              |          |
|----------------------------|------------------|----------|
| Фамилия                    | Имя              | Отчество |
| ИВАНОВ                     | ИВАН             | ИВАНОВИЧ |
| СНИЛС                      | Номер телефона   |          |
| 123-456-789 00             | +7(999)123-45-67 |          |
|                            |                  |          |

Рисунок 4

- 4.2. Документ, удостоверяющий личность (см. рисунок 5)
- 4.3. Адрес вашего места жительства (см. рисунок 5)

| 2. | Документ, удостоверяющий л    | Изменить в профиле            |                      |          |
|----|-------------------------------|-------------------------------|----------------------|----------|
|    | Тип документа                 |                               |                      |          |
|    | Паспорт гражданина РФ         |                               |                      |          |
|    | Серия                         | Номер                         | Дата выдачи          |          |
|    | <i>9700</i>                   | 123456                        | 01.01.2000           | <b>H</b> |
|    | Кем выдан                     |                               | Код подразделения    |          |
|    | МВД ПО ЧУВАШСКОЙ РЕСПУБЛИКЕ   |                               | 210000               |          |
|    |                               |                               |                      |          |
| 3. | Адрес вашего места проживан   | ия                            |                      |          |
|    | Адрес фактического проживания |                               |                      |          |
|    | 428000, ЧУВАШИЯ, ЧУВАШСКАЯ    | РЕСПУБЛИКА, Г. ЧЕБОКСАРЫ, УЛ. | ИВАНОВА, Д. 1, КВ. 1 |          |
|    | > Уточнить адрес              |                               |                      |          |
|    | Нет дома Нет квартиры         |                               |                      |          |

Рисунок 5

#### 4.4. Сведения о детях для назначении выплаты (см. рисунок 6)

<u>!!!ВНИМАНИЕ. Если в Вашей семье несколько детей в возрасте от 0 до 8 лет с</u> <u>гражданством РФ, заполните данные только на тех детей, по которым ранее не</u> <u>оформлялись выплаты 0-3 и 3-16 лет.</u>

Введите фамилию, имя, отчество (при наличии) и дату рождения ребенка. Для

поиска СНИЛС ребенка нажмите кнопку «Найти СНИЛС» <sup>Найти СНИЛС</sup>. Система осуществит поиск СНИЛС по введенным данным. Далее введите рекквизиты свидетельства о рождении ребенка.

Для добавления сведений о другом ребенке от 0 до 8 лет нажмите на кнопку «Добавить ребенка» <sup>Добавить ребенка</sup> и введите необходимые сведения.

|                                                                                                  |                                                  |                                                                           | 01400100         |     |
|--------------------------------------------------------------------------------------------------|--------------------------------------------------|---------------------------------------------------------------------------|------------------|-----|
| ИВАНОВА                                                                                          |                                                  | МАРИЯ                                                                     | ИВАНОВНА         |     |
| Дата рождения                                                                                    |                                                  | снилс                                                                     |                  |     |
| 01.01.2015                                                                                       | $\times \boxminus$                               | 199-123-456 00                                                            | Найти СНИЛС      |     |
| Актовая запись о р<br>Серия и номер свидете<br>Если ваш ребенок не имеет ро<br>> Показать пример | оождении<br>альства о рожи<br>ассийского свидете | <b>дении не указываются</b><br>льства о рождении, обратитесь в ПФР лично. |                  |     |
| Номер записи акта о р                                                                            | ождении                                          |                                                                           | Дата записи акта |     |
| 1234                                                                                             |                                                  |                                                                           | 10.01.2010       | × 🗄 |
| 0                                                                                                | ции запись                                       |                                                                           |                  |     |
| Орган ЗАГС, составивь                                                                            |                                                  |                                                                           |                  |     |

#### Рисунок 6

4.5. Реквизиты для перечисления оплаты (см. рисунок 7).

В указанном разделе реализован автоматический поиск данных банка получателя.

Для этого следует ввести **БИК** банка в поисковую строку, нажать на кнопку <u>v</u> и выбрать из выпадающего списка сведения о Вашем банке. После чего строка **«Корреспондентский счеа банка»** заполнится автоматически.

Для ручного ввода реквизитов нажмите «галочку» **ч** в строке «**Ручной ввод реквизитов**» введите данные банка

Далее введите номер Вашего банковского счета.

Поставьте «галочку» 🗹 в строке «Об ответственности за достверность

представленных сведений предупрежден» и нажмите на кнопку Отправить

| Реквизиты для перечисления оплаты                                                                                                  |                                                                                                    |
|----------------------------------------------------------------------------------------------------|----------------------------------------------------------------------------------------------------|
| БИК или наименование банка получателя<br>Внимание! При выборе банка из выпадающего списка обязательно перепроверьте все реквизиты. |                                                                                                    |
| 049706609 - ЧУВАШСКОЕ ОТДЕЛЕНИЕ N8613 ПАО СБЕРБАНК г Чебоксары                                                                     | Q                                                                                                    |
| Ручной ввод реквизитов                                                                                                    |                                                                                                    |
| Корреспондентский счет банка                                                                                                    |                                                                                                    |
| 3010181030000000609                                                                                                    |                                                                                                    |
| Получатель средств (заявитель):   <b>ИВАНОВ ИВАН ИВАНОВИЧ</b>                                                                      |                                                                                                    |
| Номер вашего банковского счета                                                                                                    |                                                                                                    |
| 12345678912345678912                                                                                                    |                                                                                                    |
|                                                                                                    |                                                                                                    |
| Об ответственности за достоверность представленных сведений предупреждён                                                           |                                                                                                    |
| Отправить                                                                                                    |                                                                                                    |
|                                                                                                    | Реквизиты для перечисления оплаты<br>БИК или наименование банка получателя<br>Внимание! При выборе банка из выпадающего слиска обязательно перепроверьте все реквизиты.<br>049706609 - ЧУВАШСКОЕ ОТДЕЛЕНИЕ N8613 ПАО СБЕРБАНК г Чебоксары<br>0 Ручной ввод реквизитов<br>Корреспондентский счет банка<br>3010181030000000609<br>Получатель средств (заявитель): I //BAHOB //BAH //BAHOB//9<br>Номер вашего банковского счета<br>Номер вашей банковского счета<br>12345Б78912345Б78912<br>С ответственности за достоверность представленных сведений предупреждён |

# Рисунок 7

- 5. Ваше заявление будет рассмотрено территориальным органом ПФР в течение 5 рабочих дней. Уведомление о решении вы сможете получить в личном кабинете портала Госуслуг.
- 6. Единовременная выплата поступит на банковский счет, указанный в заявлении, в течение 3 рабочих дней с момента вынесения территориальным органом ПФР положительного решения.